## Web端工作台如何查看合理化建议(文档)

用户登录互海通Web端后,默认进入工作台界面。点击个人头像/姓名,弹出个人信息界面,点击我的"合理建议",进入合理建议界面:填写标题、建议内容,选择建议类型,根据需要上传附件,然 后点击"确定",签名后点击"提交"

| € | ۹                                                                    | 工作台 32738 船舶AIS 发现 |                                 | 切换系统▼             | ೨ 🛣 🚥                                                                                                    |
|---|----------------------------------------------------------------------|--------------------|---------------------------------|-------------------|----------------------------------------------------------------------------------------------------|
|   | 我的待办                                                                 | ↓                  |                                 |                   |                                                                                                    |
|   | 全部 (160) 临照 ① 超联 ① (年力(42)<br>流程 由批 (4)<br>隐垂排查任务—执行(3) 隐垂排查任务—验收(1) | ī海通Web端,默认进入工作台    |                                 | 2、 無面1八大隊(火石), ¥i | <ul> <li>1) (1) 日息(小山山)</li> <li>総調管理</li> <li>(我的)</li> <li>(現本)</li> <li>(現本)&lt;</li></ul> |
|   | 後处理任务(134)<br>創始证书(1)                                                |                    |                                 | <u> 田戸市谷</u> 選出   | <ul> <li>☑ 处理的单据</li> <li>↓ 发布的公告</li> <li>☑ 系统消息</li> </ul>                                                                                                    |
| 6 | Reliable Safety Responsibility                                       |                    |                                 |                   | ➡ English<br>▲ 导出任务                                                                                                    |
|   | <b>成本统计</b> 事项统计 操作日志                                                |                    |                                 | 点击"我的"中的"合理建议" 🔶  | · 図 待办通知设置<br>□ 合理建议                                                                                                    |
|   | 采购成本① 2025-06 2025-06 重新洋植                                           | 出库成本①              | 2025-06 ~ 2025-06 (宣藝洋街) 在库价值 ① |                   | 宣者详情                                                                                                    |

X

| 标题 *   |  |          |
|--------|--|----------|
| 请填写    |  |          |
| 建议类型 * |  |          |
| 请选择    |  | *        |
| 建议内容*  |  |          |
| 请填写    |  |          |
|        |  |          |
|        |  |          |
|        |  | 0 / 1000 |
| R6144  |  | 071000   |
| TICI   |  |          |
| 上传     |  |          |
|        |  |          |

## 4、填写标题、建议内容,选择建议类型,根据需要上传附件,然后点击"确定"

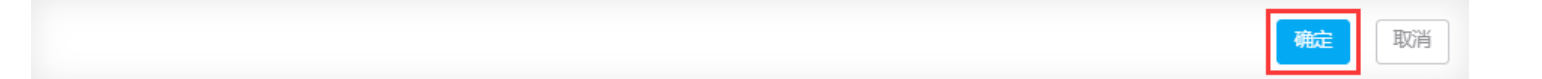

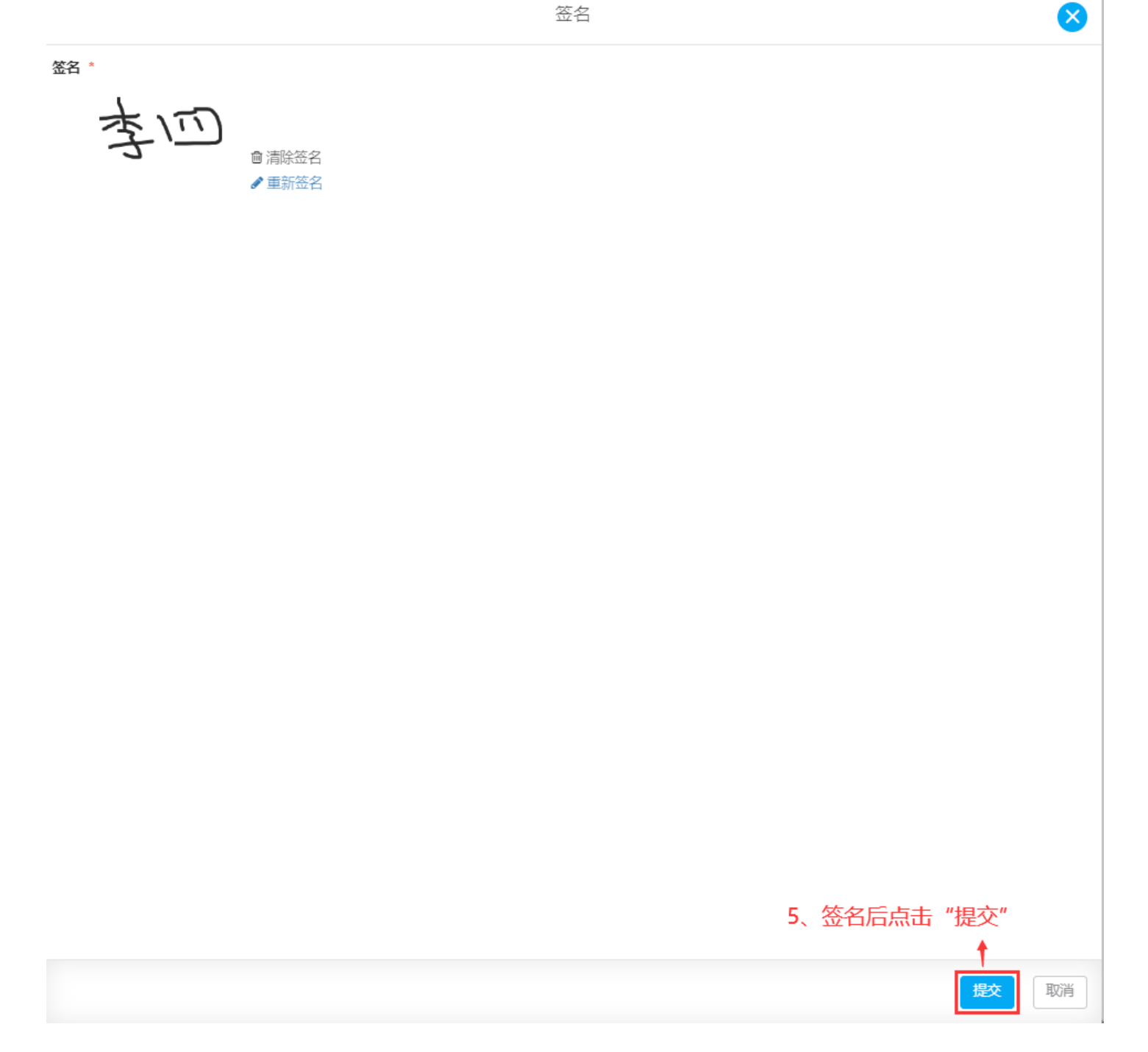

下一步:

根据审批流程进入相关审批权限人员工作台。